## 一、关注公众号 Follow WeChat official account

扫码关注"广州反诈服务号"微信公众号

scan and follow "广州反诈服务号" WeChat official account

1、大学城校区师生可扫此二维码直接进入

For intl students at Daxuecheng campus, scan QR code, follow and register APP

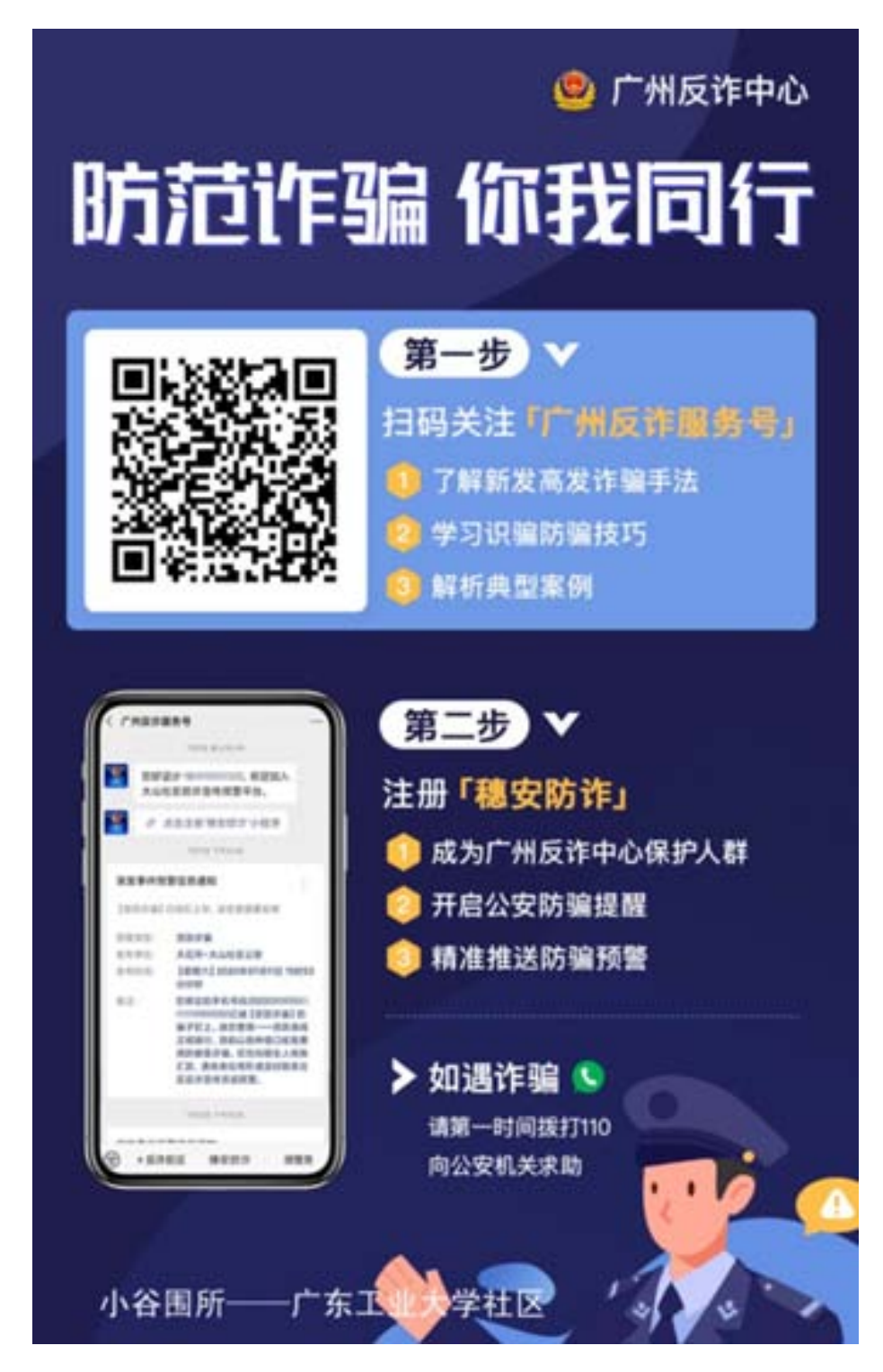

2、龙洞校区师生可扫此二维码直接进入

For intl students at Longdong campus, scan QR code, follow and register APP

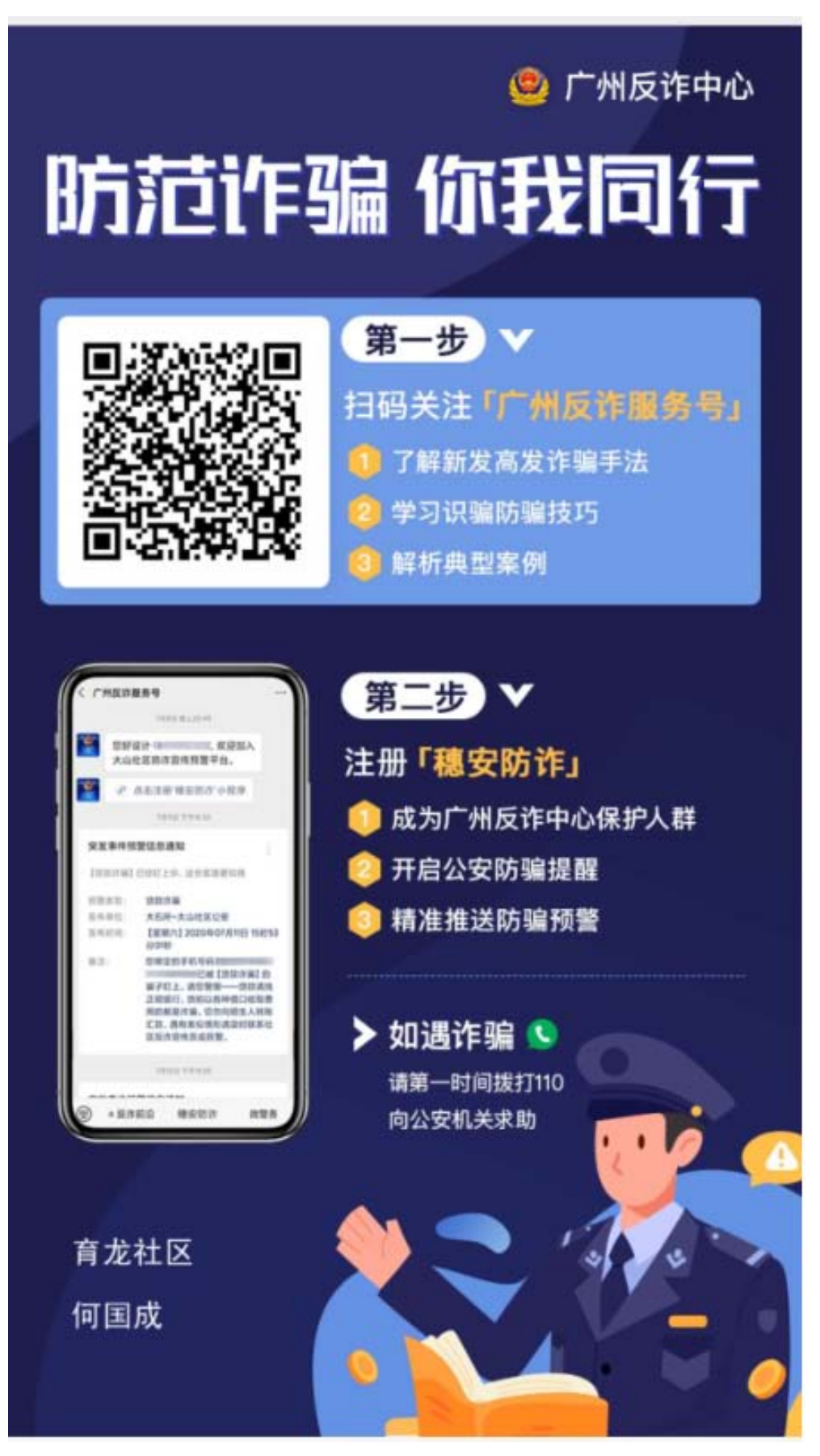

For intl students at Dongfengdong campus, scan QR code,follow and register APP

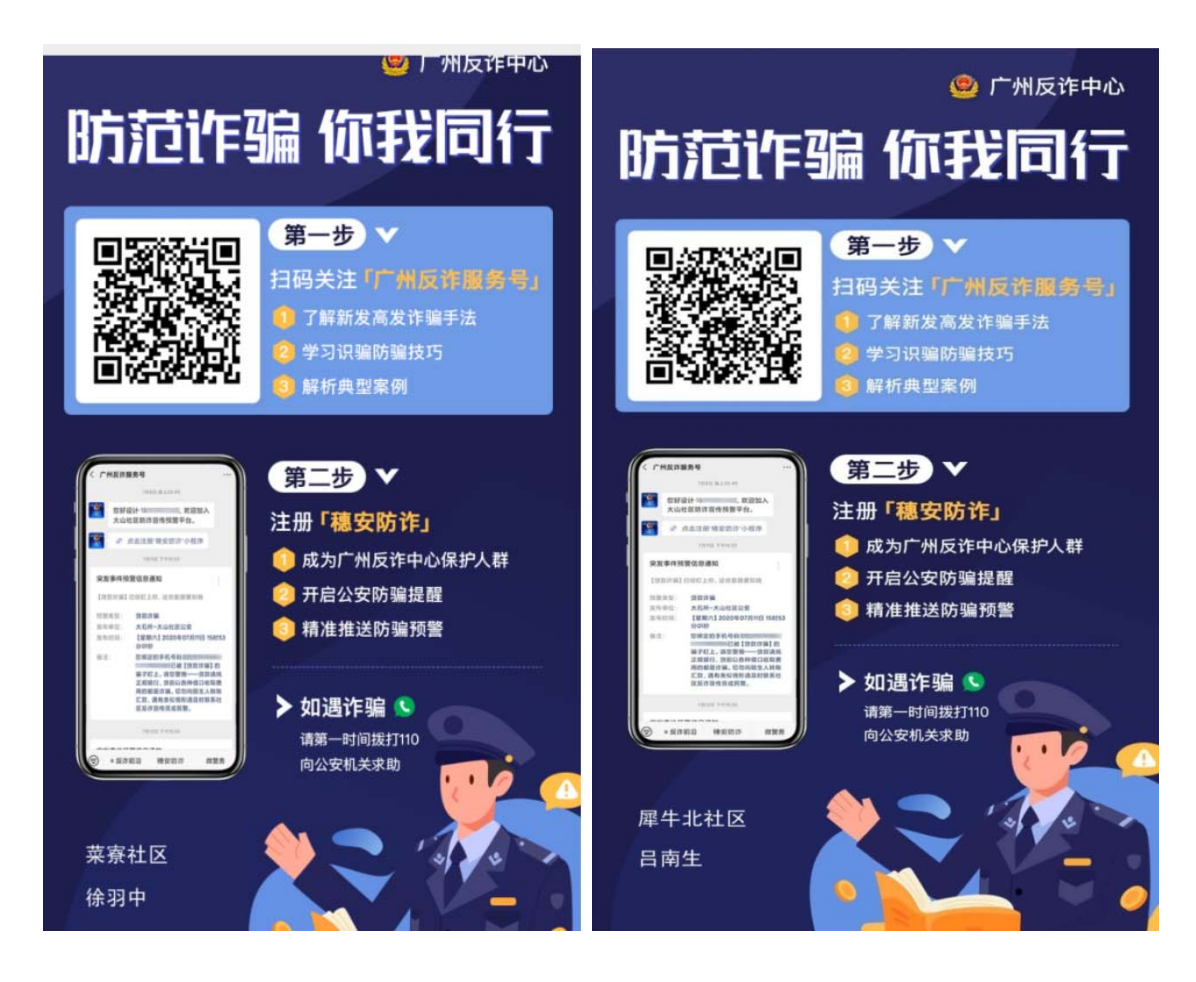

## 二、注册穗安防诈 Register SUIAN anti-fraud

1. 点击穗安防诈 Click SUIAN anti-fraud

2.进入注册界面 Click to visit

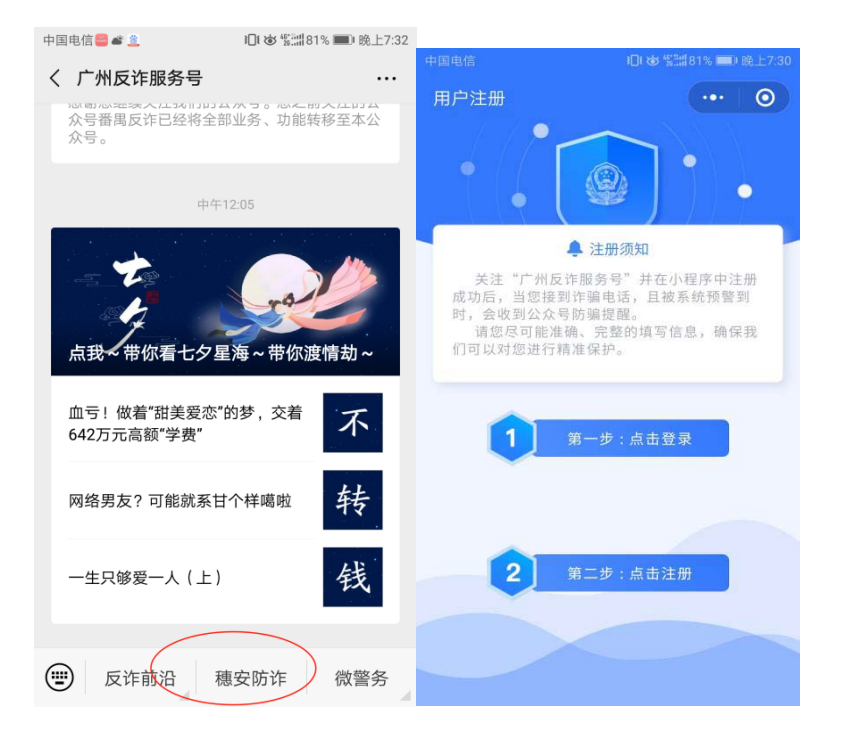

3. 点击登录 Click to Login

## 4. 点击注册 Register

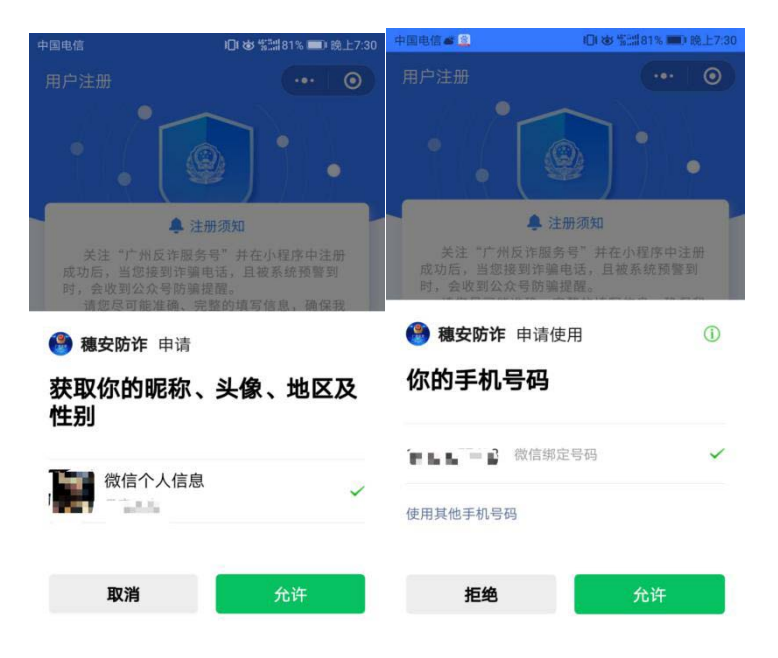

5.选取归属单位,根据学校所在地选取社区进行注册(可由校方指引选取社区)。

Choose the community according to your campus location

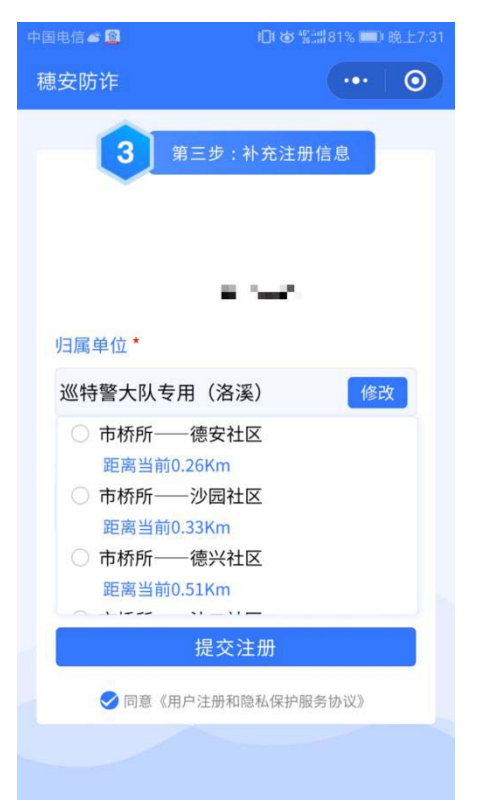

6. 选择用户标签,包括职业、年龄,有利于警方将防骗信息精准推送

Submit individual status for tailored information

| 中国电信 <b>器 2 2</b><br>穂安防诈 | □ & \$##81% ■ 晚上7:31<br>・・・ ● | 中国电信 <b>≝ ▲ 圖</b><br>穂安防诈 | 101 後 誓譜81% ■) 晚上7:31 |
|---------------------------|-------------------------------|---------------------------|-----------------------|
| <b>3</b> 第三               | 步:补充注册信息                      | <b>3</b> 第三               | 步:补充注册信息              |
|                           |                               |                           |                       |
| 归属单位*                     |                               | □ □ ■ □ ■ □               |                       |
| 市桥所——德安社区 修改              |                               | 市桥所——德安社区 修改              |                       |
| 用户标签*                     |                               | 用户标签*                     |                       |
| 请选择标签                     |                               | 请选择标签                     |                       |
| 1. 身份                     | 教师                            | 1. 身份                     | 18岁及以下                |
| 2. 年龄                     | 在校学生                          | 2. 年龄                     | 19岁至29岁               |
|                           | 待业                            |                           | 30岁至59岁               |
|                           | 退休                            |                           | 60岁及以上                |
|                           | 其他                            |                           |                       |
|                           | 确认                            |                           | 确认                    |

You may choose to add your family members to protection list

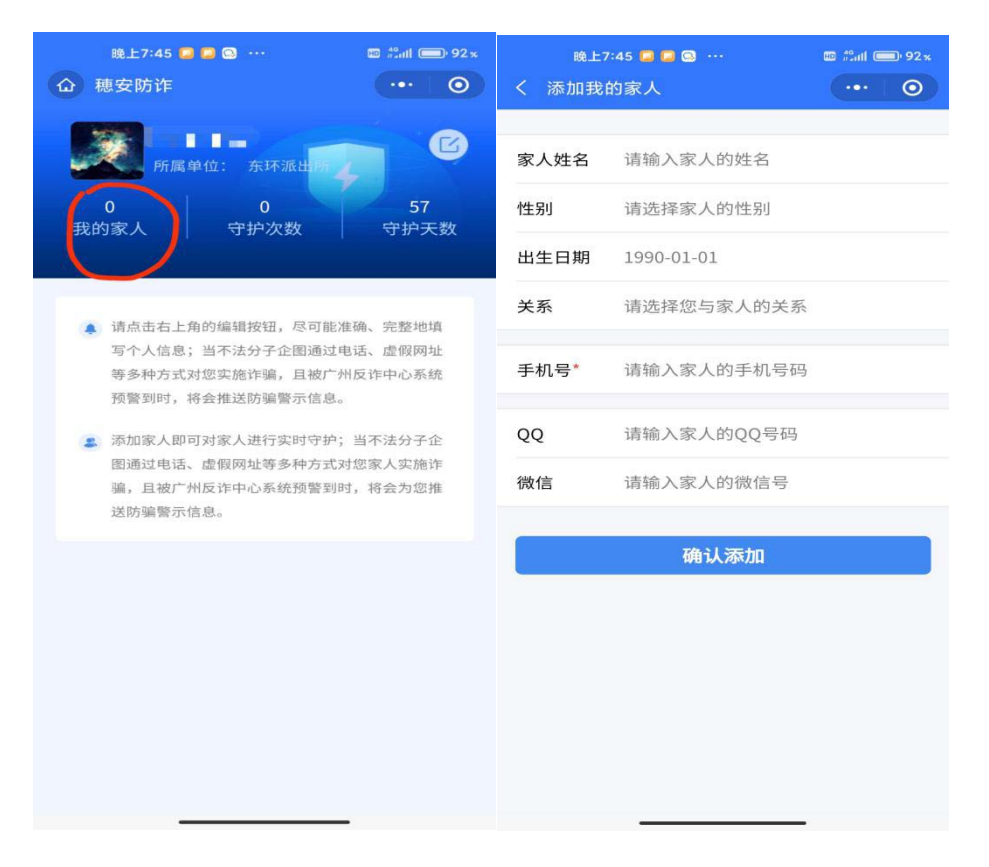